附件3

## 2022~2023 年度"双杯赛"活动 项目申报操作手册

(1) 申报者苏州市科协官方网站 (http://szst.suzhou.gov.cn)

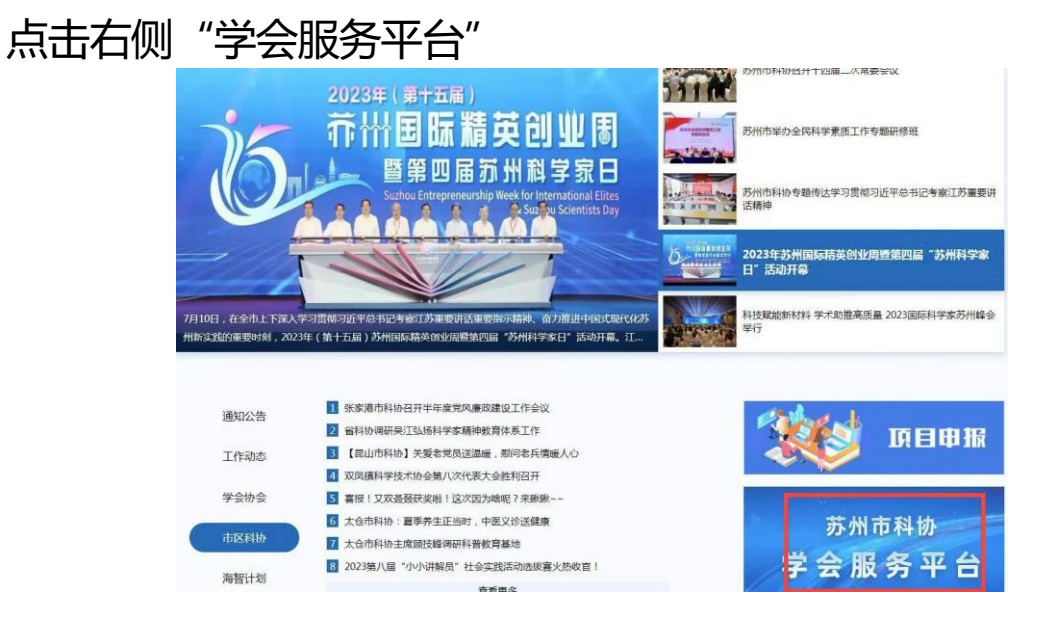

找到"项目申报",点击"讲理想、比贡献"创新创业双杯 赛项目

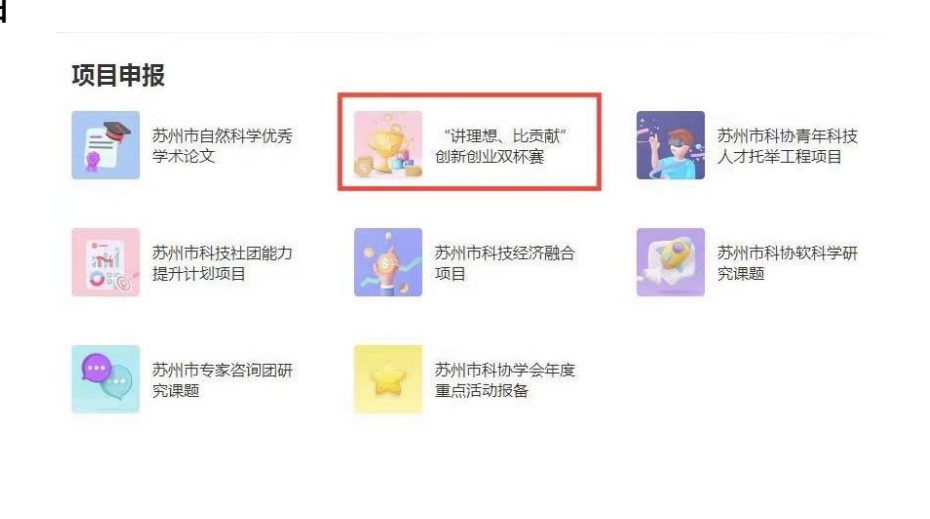

-1 -

使用手机号码注册账户后申报,注册的身份选择"项目申报 用户注册"。已有账号的直接登录

|      | <b>密码登录</b> 验证码登录 |
|------|-------------------|
| 用户登录 | 调输入账号或手机号         |
|      | . 点击按钮开始智能验证      |
|      | 请输入密码             |
| できる  | 〇 记住密码            |
|      | 立即登录              |

登陆成功后,选择需要申报的项目,点击"立即申报"

| □ 序号 项目名称    |                         | 44(2056)                          | 结项时间 | 操作 |
|--------------|-------------------------|-----------------------------------|------|----|
| 1 🖹 2022~202 | 023年度"讲理想、比贡献"创新创业"双杯赛" | 2023-08-15 00:00~2023-08-16 00:00 |      | 申报 |

## 选择所在区域后,进入项目内容填写页面

| 基本信息                     |
|--------------------------|
| *参赛项目名称                  |
| <ul> <li>创新杯项</li> </ul> |
|                          |
| 单位是否已建<br>科协             |
| 是否已经参加<br>苏*创新创业         |
| * 单位                     |
| 地址                       |
| 单位所属行业                   |
| 埔服人                      |

注意:表单填写完成后,点击"保存",系统将自动生成电子

## 表单,点击"导出",按要求上传附件

|               | 相关科技项目            | 获得相关科技项目       | 项                    | 点击上传 请合成一个PI  | DF文件上传 |         |
|---------------|-------------------|----------------|----------------------|---------------|--------|---------|
|               | 其他证明材料            | 点击上传 请合成一个压缩包  | 上传                   |               |        |         |
|               | * WORD推荐表         | (请先保存后导出上传)    | 点击上传                 |               |        |         |
| * 8044        | * PDF推荐表(请<br>传)  | 將WORD推荐表盖章签字后注 | 猫上 点击上传              |               |        |         |
|               | Z                 | 傑              |                      | ž             |        |         |
| 列表            |                   |                |                      |               |        |         |
| 已申报项目         |                   |                |                      |               |        |         |
| □ 序号 项目名称     |                   | 申报名称           | 申报册问                 | 结项图描词         | 申报證交时间 | 发展状态 操作 |
| 1 📑 2022~2023 | 年度"讲理想、比贡献"创新创业"… |                | 2023-08-15 00:00~202 | 3-08-16 00:00 |        | 本稿 修改 景 |

项目提交后申报内容将无法再次进行修改。提交后等待初审单位审核。

| 序号 顶 | 自名称                                | 申报名称 | 申报时间                              | 结项时间 | 申报提交时间              | 发布状态 | 题作      |
|------|------------------------------------|------|-----------------------------------|------|---------------------|------|---------|
| 1    | 2022~2023年度"讲理想,比贡献" 創新创业"…        | 11   | 2023-08-15 00:00~2023-08-16 00:00 |      | 2023-08-15 10:06:32 |      | 查看 导出项目 |
| 2    | LUCE "LUCE" HTTERN, LUCKIN CHARDLE |      | 2023-00-13 0000-2023-00-10 0000   |      | 2023-00-13 1000032  |      | En duix |

可申报项目

请各位申报者注意审批状态,退回后根据退回意见进行修改, 然后再次提交。

| 申报列表 |    |                              |      |                                   |      |                     |        |                       |
|------|----|------------------------------|------|-----------------------------------|------|---------------------|--------|-----------------------|
| 已申报  | 项目 |                              |      |                                   |      |                     |        | 历史项目                  |
|      | 序号 | 项目名称                         | 申报名称 | 申报时间                              | 结顶时间 | 申报提交时间              | 发布状态   | 操作                    |
|      | 1  | <b>自</b> 2022~2023年度"讲理想、比贡… |      | 2023-08-15 00:00~2023-08-16 00:00 |      | 2023-08-15 15:33:08 | 事核退回 ① | 查看 修改<br>退回理由<br>导出项目 |

## 市科协审核通过状态:

|      |                                   |                                                   |                          |                                                                                                  | 历史项目                                                                                         |
|------|-----------------------------------|---------------------------------------------------|--------------------------|--------------------------------------------------------------------------------------------------|----------------------------------------------------------------------------------------------|
| 申报名称 | 申报时间                              | 结项时间                                              | 申报提交时间                   | 发布状态                                                                                             | 操作                                                                                           |
| 11   | 2023-08-15 00:00~2023-08-16 00:00 |                                                   | 2023-08-15 10:06:32      | 审核通过 ①                                                                                           | 查看 导出项目                                                                                      |
|      |                                   |                                                   |                          |                                                                                                  |                                                                                              |
|      | 申报名称<br>11                        | 中报名称 中报题例<br>11 2023-08-15 00:00-2023-08-16 00:00 | 中級24年 中級34月 和55年16 00:00 | 中报25時 中报25月9 和308月9 和308月9 中报25215月9<br>11 2023-06-15 00:00-2023-06-16 00:00 2023-06-15 10:06:32 | 中級24年 中級利利 和級利利 中級型238月 中級型238月 2023-08-15 00:00-2023-08-16 00:00 2023-08-15 10:06-32 新始激素 0 |

— 3 —